# VFC 400-1 Digital Data Logger LogTag Software Configuration Guide

This guide will help you set up LogTag Version 3 software in under **10 minutes**!

### Before you start...

LogTag 3.2 software is designed to be used with the VFC 400-1 Digital Data Logger (DDL). You must first download the LogTag 3.2 Software at **https://logtagrecorders.com/software/logtag-analyzer/**.

#### Once the LogTag software has been downloaded, this guide will help you...

- Automatically download your DDL data on to your computer when inserted into the cradle (DDL docking station)
- Download both the Excel (.csv) and LogTag (.ltd) files
- Correctly format the Excel files to be able to upload to PhilaVax
- · Choose where your files will be saved, so that they are easy to find

#### Step One LogTag Options Window

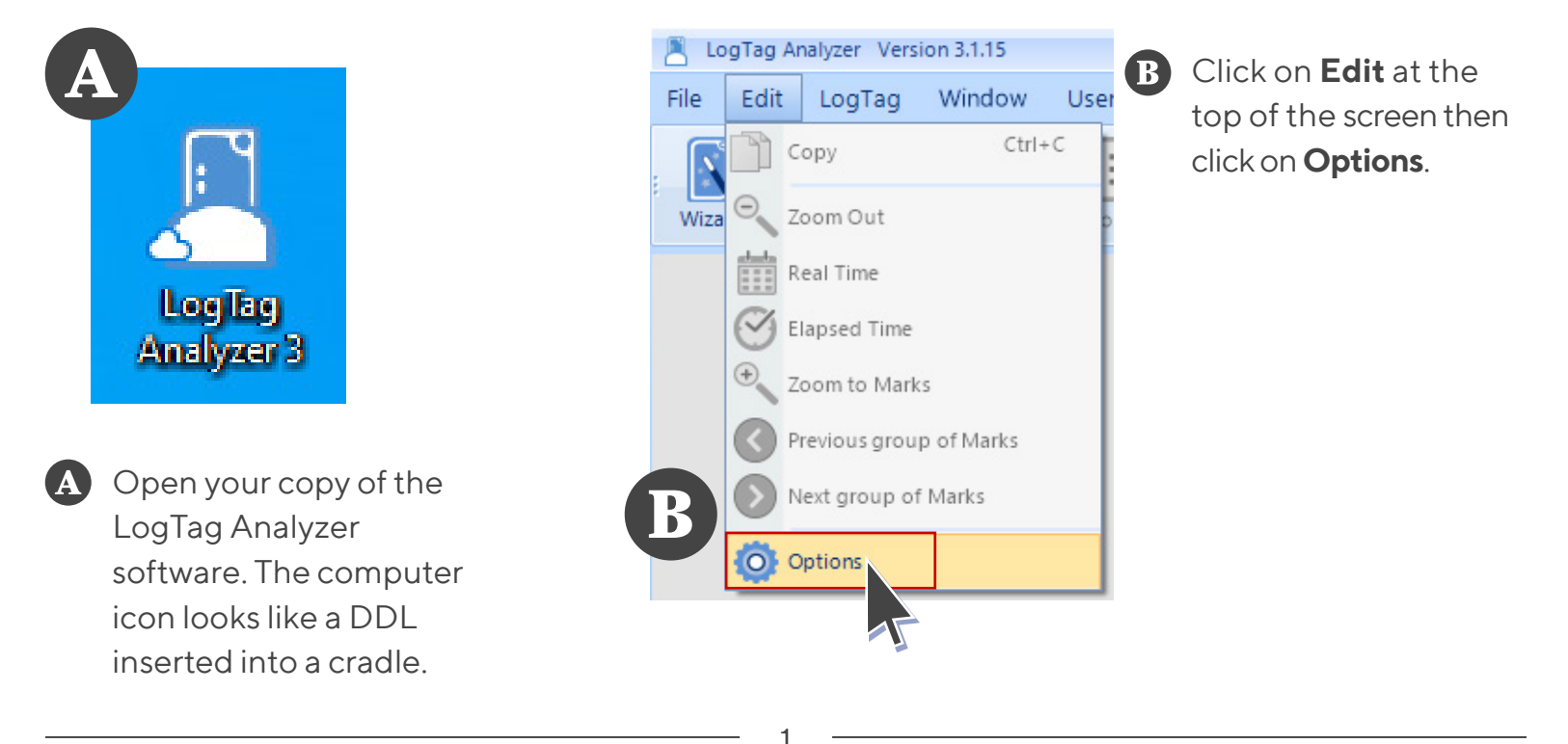

Philadelphia Department of Public Health - Division of Disease Control - Immunization Program 1101 Market St. Floor 12, Philadelphia, PA, 19107 | **vaccines.phila.gov** | **tempcheck@phila.gov** | **January 2024** 

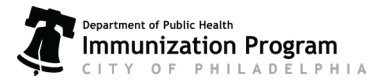

### Step Two General Settings

| Options             |                                  |                   |                       | x |
|---------------------|----------------------------------|-------------------|-----------------------|---|
| General Settings    | Options - General Settings       |                   | Reset All To Defaults |   |
| Summary Statistics  | Show temperatures in             | Fahrenheit (°F)   |                       |   |
| Chart Statistics    | Default time interval to display | All Readings      |                       | - |
| Charts              | Language                         | English           |                       | • |
| Automation          |                                  |                   |                       |   |
| File and Folder     |                                  |                   |                       |   |
| Exports and Reports |                                  |                   |                       |   |
| Date and Time       |                                  |                   |                       |   |
| Communication Ports |                                  |                   |                       |   |
| User Server         |                                  |                   |                       |   |
| Logging             |                                  |                   |                       |   |
| LogTag Online       |                                  |                   |                       |   |
|                     | Enable automatic checking        | for newer version |                       |   |

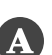

The first page is General Settings. Next to **Show temperatures in** update the readings to be in Celsius or Fahrenheit, depending on your site's preferences.

# Don't click OK at the bottom yet. You will click OK after completing all steps to save the changes.

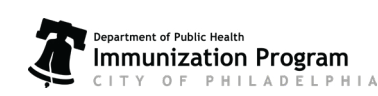

Philadelphia Department of Public Health - Division of Disease Control - Immunization Program 1101 Market St. Floor 12, Philadelphia, PA, 19107 | **vaccines.phila.gov** | **tempcheck@phila.gov** | January 2024

## Step Three Exports and Imports

| General Settings    | Options - Exports and Reports                                                           |
|---------------------|-----------------------------------------------------------------------------------------|
|                     | Automatically export new files to the following format(s)                               |
| Summary Statistics  | CSV (Comma delimited) PDF (Portable Document Format)                                    |
| Chart Statistics    | HTML Text (Tab delimited)                                                               |
|                     | Text (Macintosh)                                                                        |
| Charts              | Customize *.csv                                                                         |
| Automation          |                                                                                         |
|                     | Send Mail con vand automatically attaches a copy of the file in the following format(s) |
| File and Folder     | ✓ LogTag Fi / .tdx / .multix)                                                           |
|                     | CSV (Comma delimited) PDF (Portable Document Format)                                    |
| Exports and Reports | HTML Text (Tab delimited)                                                               |
| Date and Time       | Text (Macintosh)                                                                        |
| A                   |                                                                                         |
| Communication Ports |                                                                                         |
| User Server         |                                                                                         |
| alada               | Chart Copy Image Format: PNG (.png)                                                     |
| Logging             | Copy at Enhanced Resolution                                                             |
| LogTag Online       | Report Default Zoom: Percent                                                            |
|                     | Default December 100                                                                    |

- Within the options window, click on the **Export and Reports** in the left side menu. On the right side menu, under Automatically export new files to the following format(s), **check the box** next to the CSV (Comma delimited) option.
- B Click on Customize \*.csv. (Not the down arrow next to the words) The **Export Settings CSV** window should pop up.

| xport Settings CSV (Comma delimited                           | ) Text (Tab delimited)                              |  |  |
|---------------------------------------------------------------|-----------------------------------------------------|--|--|
| Always include pre-start log data                             |                                                     |  |  |
| Show Summary                                                  | Show Summary                                        |  |  |
| Show readings beyond specificat                               | ion as blank                                        |  |  |
| Export Reading Time     Export Reading Time and Elapsed       | O Export Elapsed Time                               |  |  |
| • Use list separator from Windows                             | Regional Settings                                   |  |  |
| O Use custom list separator:                                  | File extension: .csv                                |  |  |
| Export Dates and Times in ISO80     Specify Custom Format MM/ | 61 Format (yyyy-MM-dd HH:pp)<br>dd/yyyy hh:mm:ss tt |  |  |
| О ок Е З са                                                   | ancel 🕜 <u>H</u> elp                                |  |  |

**G** Your window should match exactly the photo on the left. Make sure the following options are checked (all others should remain unchecked):

- Include each column heading
- Export Reading Time
- Use list separator from Window Regional Settings
- Specify Custom Format

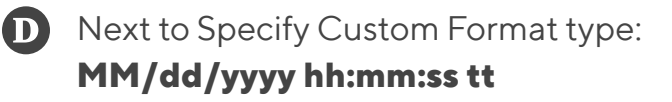

(This line must match exactly including all capital letters, spaces, and punctuation marks. You may copy the above lane and paste it on the **Specify Custom Format** line.)

E

Click **OK** to save and continue.

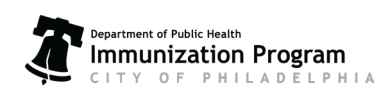

### Step Four Automation

|   | Options             | x                                                                                                    |
|---|---------------------|----------------------------------------------------------------------------------------------------|
|   | General Settings    | Chions - Automation                                                                                                    |
|   | Summary Statistics  | <ul> <li>Enable <u>a</u>utomatic download of readings from LogTags</li> <li><u>R</u>e-configure with same settings after automatic download</li> </ul> |
|   | Chart Statistics    | Display readings after successful download                                                                                                    |
| K | Charts              | <ul> <li>Qnly show latest set of readings after download</li> <li>Automatically save data files to default folder if source is read only</li> </ul>    |
|   | Automation          | Always Block Config of Low Battery LogTags                                                                                                    |
|   | File and Fold       | Email                                                                                                    |
|   | Exports and Reports | Email downloaded files: automatically Email settings                                                                                                   |
|   | Date and Time       | Clear Queue on request                                                                                                    |
|   | Communication Ports | FTP Upload downloaded files to FTP Server: automatically FTP settings                                                                                  |
|   | User Server         | Clear Queue on request                                                                                                    |
|   | Logging             |                                                                                                    |
|   | LogTag Online       |                                                                                                    |

**F** Within the options window, click on the **Automation** in the left side menu.

**G** Check the boxes next to the following items under Options - Automation:

- Enable automatic download of reading from LogTags
- Re-configure with same settings after automatic download
- Display readings after successful download
- Automatically save data files to default folder if source is read only

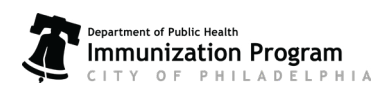

### Step Five File and Folder

| General Settings    | Options File and Folder | Settings                                                      |
|---------------------|-------------------------|---------------------------------------------------------------|
| Summary Statistics  | <b>B</b> File Name      | 6USERID %SERIALNUM Started %START-DATE, Finished %FINISH-DATE |
| Chart Statistics    | Folder                  | C:\Users\alisha.conway\OneDrive - City of Philadelphia\Docum  |
|                     | Display                 | 12 🛟 items in the most recently opened list                   |
| Charts              | Display                 | Chart 🔹                                                       |
| Automation          | Default Format          | Standard (.ltd)                                               |
| File and Folder     | Uniqueness              | Always create a unique copy of files (recommended)            |
| Exports and Rep     | AutoSave                | Prompt to Save document changes on close                      |
| Date and Time       |                         | When opening 10 🗘 or more documents, open as a multi-chart    |
| Communication Ports |                         | Display Save As dialog when saving new MultiCharts            |
| User Server         |                         |                                                               |
| Logging             |                         |                                                               |
| LogTag Online       |                         |                                                               |

Next, select **File and Folder** Setting in the left side menu.

#### Next to **File Name** on the right, verify that it states: **%USERID %SERIALNUM Started %START-DATE, Finished %FINISH-DATE**

(This line must match exactly including all capital letters, spaces, and punctuation marks. You may copy the above line and paste it on the File Name line.)

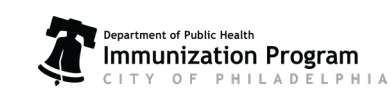

Philadelphia Department of Public Health - Division of Disease Control - Immunization Program 1101 Market St. Floor 12, Philadelphia, PA, 19107 | **vaccines.phila.gov** | **tempcheck@phila.gov** | January 2024

### Step Six File and Folder

| Options X           |                           |                                                               |
|---------------------|---------------------------|---------------------------------------------------------------|
| General Settings    | Options - File and Folder | Settings                                                      |
| Summary Statistics  | File Name                 | 6USERID %SERIALNUM Started %START-DATE, Finished %FINISH-DATE |
|                     | Folder                    | C:\Users\alisha.conway\OneDrive - City of Philadelphia\Docum  |
| Chart Statistics    | Display                   | 12 🛟 items in the most recently opened list                   |
| Charts              | Display                   | Chart                                                         |
| Automation          | Default Format            | Standard (.ltd)                                               |
| File and Folder     | Uniqueness                | Always create a unique copy of files (recommended)            |
| Exports and Reports | AutoSave                  | Prompt to Save document changes on close                      |
| Date and Time       |                           | When opening 10 🗘 or more documents, open as a multi-chart    |
|                     | 1                         | Display Save As dialog when saving new MultiCharts            |
| Communication Ports |                           |                                                               |
| User Server         |                           |                                                               |
| Logging             |                           |                                                               |
| LogTag Online       |                           |                                                               |
| -                   |                           |                                                               |

Finally, we need to decide where to export the files to on your computer. While still under the Files and Folder tab, click on the ... button to the right of to the Folder field. A Browse for Folder window will appear.

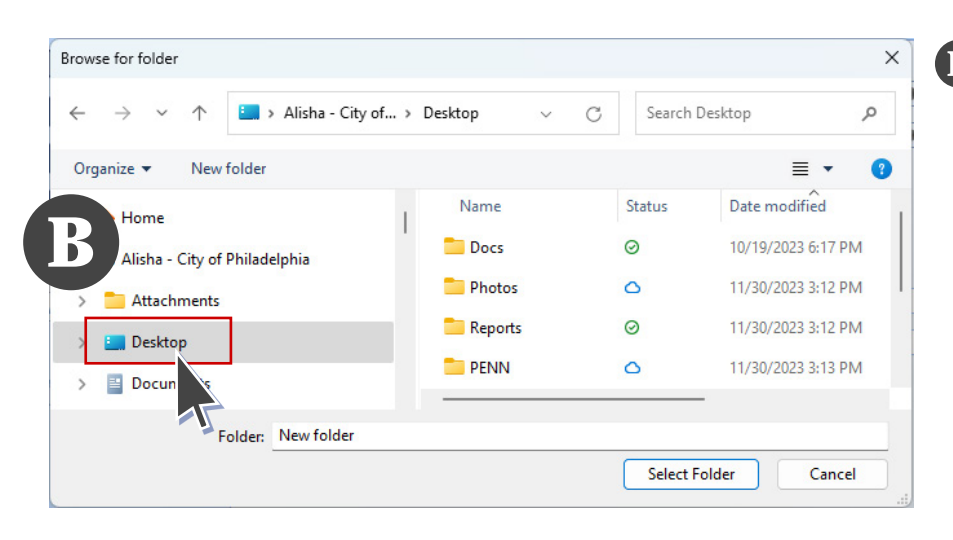

Name

📒 New folder

LogTag

💼 Imm-afix

🛁 aShared\$ (DPH-D...

> Alisha - Ci... > Desktop

Browse for folder

Organize •

A Home

Attachments

🔙 Desktop

> Documents

New folder

Folder: LogTag

Alisha - City of Philadelphia

←

#### B Select Desktop on the left.

Optional: You may want to create a folder on your desktop so that your files go into one folder, keeping your desktop organized. If so, after clicking on Desktop, create a new folder by clicking New Folder at the top of your screen. Rename the folder LogTag and then click on it.

Click Select Folder.

×

Q

0

≣ -

12/27/2023 11:10 AM

12/27/2023 11:12 AM

4/27/2023 4:57 PM

6/5/2023 4:09 PM

Cancel

6

Date modified

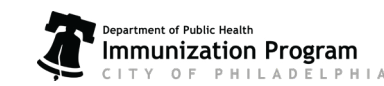

Philadelphia Department of Public Health - Division of Disease Control - Immunization Program 1101 Market St. Floor 12, Philadelphia, PA, 19107 | **vaccines.phila.gov** | **tempcheck@phila.gov** | January 2024

C

Status

0

0

0

0

Search Desktop

Select Folder

### Step Seven Finalizing

A

| Options             |                           | x                                                               |
|---------------------|---------------------------|-----------------------------------------------------------------|
| General Settings    | Options - File and Folder | Settings                                                        |
| Summary Statistics  | File <u>N</u> ame         | %USERID %SERIALNUM Started %START-DATE, Finished %FINISH-DATI   |
| Chart Statistics    | <u>F</u> older            | y\OneDrive - City of Philadelphia\Documents\My LogTag Data\ 📃 💽 |
|                     | <u>D</u> isplay           | 12 🛟 items in the most recently opened list                     |
| Charts              | Display                   | Chart                                                           |
| Automation          | Default <u>F</u> ormat    | Standard (.ltd)                                                 |
| File and Folder     | <u>U</u> niqueness        | Always create a unique copy of files (recommended)              |
| Exports and Reports | <u>A</u> utoSave          | Prompt to Save document changes on close                        |
| Date and Time       |                           | ✓ When opening 10                                               |
| Communication Ports |                           | Display Save As dialog when saving new MultiCharts              |
| User Server         |                           |                                                                 |
| Logging             |                           |                                                                 |
| LogTag Online       |                           |                                                                 |
|                     |                           |                                                                 |
|                     |                           |                                                                 |
|                     |                           |                                                                 |
|                     | 🖉 ок 💽 🔇                  | Cancel Export Options - <u>H</u> elp                            |
|                     | 1                         |                                                                 |

Once the Browse for Folder window closes, click OK at the bottom of the Options window.

#### You've successfully set up your LogTag Analyzer software!

Now, LogTag will automatically export the DDL's collected temperature data into a file onto your desktop.

Please submit your DDL data every 28 days and anytime your DDL alarms by emailing your files to **TempCheck@phila.gov** and submitting them to PhilaVax.

Please reach out with any questions by emailing TempCheck@phila.gov.

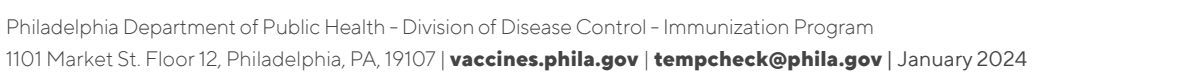

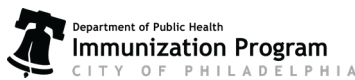